## Colectare atribute personal – acces internet & dispozitive predare online

Atributele personalului privind accesul la internet și la dispozitive pentru predarea online pot fi completate în SIIIR urmând instrucțiunile de mai jos:

1. Accesați modulul Resurse umane.

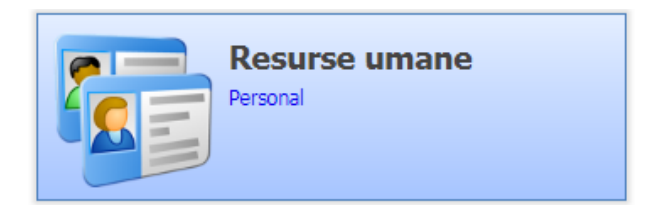

2. Accesați meniul Adăugare rapidă atribute cadre .

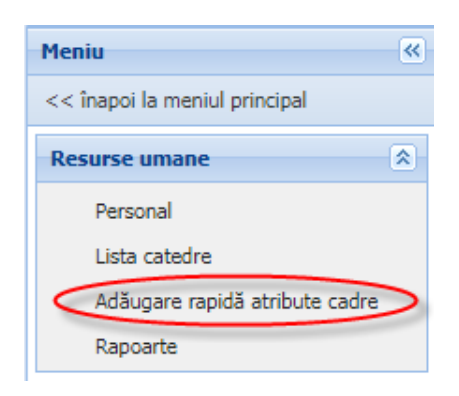

3. Selectați atributul din colțul din dreapta sus.

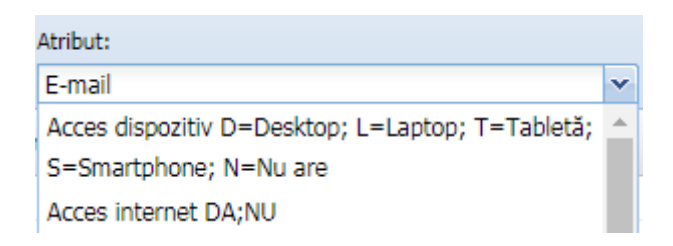

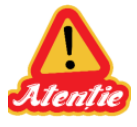

**ATENȚIE:** La accesarea acestui meniu aplicația afișează implicit atributul "Acces dispozitiv D=Desktop; L=Laptop; T=Tabletă; S=Smartphone; N=Nu are".

Selectați atributul corespunzător din lista derulantă.

4. Puteți să filtrați personalul în funcție de CNP, Nume sau Categorie personal prin 💡 Caută completarea filtrului corespunzător și apăsarea butonului

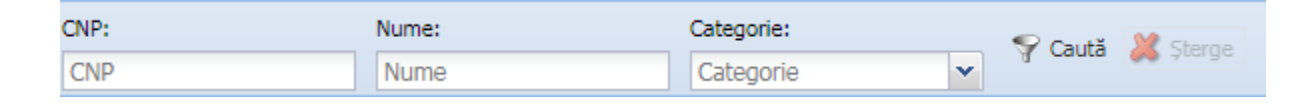

5. Puteți să sortați înregistrările în funcție de o anumită coloană, prin efectuarea unui click pe capul de tabel, pe coloana corespunzătoare

| CNP | Num | Gen | Valoare atribut |
|-----|-----|-----|-----------------|
|     |     |     |                 |

6. Efectuați un dublu-click pe un cadru din listă, introduceți în câmpul Valoare atribut valoarea aferentă atributului selectat la pasul 3 !!!Atenție la atributul selectat!!! (câmpul "De la" se va completa automat cu data curentă; câmpul "Până la" nu Salvează

Aăugare rapidă atribute cadre 😓 Exportă 👻 Atribut: CNP: Nume: Categorie: 💡 Caută CNP Nume Didactic × Acces internet DA;NU CNP Nume Categorie Valoare atribut Gen De la DA 29/04/2020 • Didactic Feminin Feminin Anulează Salvează Feminin Feminin Didactic 2 Masculin Didactic

Puteti să modificați o valoare prin selectarea atributului, efectuarea unui dublu click pe un cadru din listă, modificarea valorii și apăsarea butonului

Puteți să ștergeți o valoare prin selectarea atributului, selectarea cadrului din listă și apăsarea butonului 🦊 sterge. Această acțiune va șterge valoarea atributului selectat, nu cadrul din listă.

trebuie completat) și apoi apăsati butonul

## Atribut Acces dispozitiv

| 1 | Atribut:                                         |   |
|---|--------------------------------------------------|---|
|   | E-mail                                           | ~ |
| G | Acces dispozitiv D=Desktop; L=Laptop; T=Tabletă; | 5 |
| ~ | S-Smartphone; N=Nu are                           | 2 |
|   | Acces internet DA;NU                             |   |

Valoarea atributului se completează pentru fiecare cadru în parte folosind codurile de mai jos:

| Valoare atribut | Descriere  |
|-----------------|------------|
| D               | Desktop    |
| L               | Laptop     |
| Т               | Tabletă    |
| S               | Smartphone |
| Ν               | Nu are     |

Câmpul "**De la**" se va completa automat cu data curentă.

Câmpul "Până la" nu trebuie completat.

## **Atribut Acces internet**

|      | Atribut:                                         |   |
|------|--------------------------------------------------|---|
|      | E-mail                                           | ~ |
| loar | Acces dispozitiv D=Desktop; L=Laptop; T=Tabletă; | * |
|      | S=Smartphone; N=Nu are                           |   |
| -    | Acces internet DA;NU                             |   |

Valoarea atributului se completează pentru fiecare cadru în parte folosind codurile de mai jos:

| Valoare atribut |
|-----------------|
| DA              |
| NU              |

Câmpul "**De la**" se va completa automat cu data curentă.

Câmpul "**Până la**" nu trebuie completat.

Datele introduse se pot verifica prin rularea următoarelor rapoarte, disponibile în meniul **Rapoarte**:

- 1203 Export acces internet/dispozitive personal
- 1204 Verificare acces internet/dispozitive per unitati

Pe rapoarte se contorizează numai persoanele din categoria Didactic și care au asocieri active la unitate (câmpul "Data închiderii asocierii" de pe formularul "Date persoană" este gol).

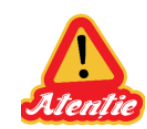

ATENȚIE: pentru fiecare cadru și pentru fiecare tip de atribut în parte se adaugă o singură valoare.

Informații privind actualizarea datelor personalului asociat unității:

✓ Puteți să modificați categoria personalului asociat la unitate, acolo unde este cazul, prin editarea persoanei din meniul {Personal}, selectarea valorii corespunzătoare în câmpul "Categorie personal" și salvarea modificărilor (acest câmp este obligatoriu).

| te persoană               |            |               |                      |
|---------------------------|------------|---------------|----------------------|
| IP:                       |            | Fotografie:   | v                    |
| e:<br>Ila tatălui:        |            |               |                      |
| ume:                      |            |               | Didactic             |
| ul:                       | Feminin    |               | Didactic - Auxiliar  |
| ionalitate:               | Română 🖉 🗡 | 👚 Încarcă 🔰 🔯 | Nodidactic           |
| egorie personal:          | Didactic   |               | Neuloactic           |
| ta asocierii la unitate:  | 01/09/2015 |               | Nedidactic ISJ       |
| ata Inchiderii asocierii: | 28/04/2020 |               | Personal Contractual |

- ✓ Puteți închide asocierea la unitate, acolo unde este cazul, prin editarea persoanei din meniul {Personal}, completarea câmpului "Data închiderii asocierii" și salvarea modificărilor (în prealabil trebuie completat și câmpul "Categorie personal" deoarece acesta este obligatoriu).
- În urma salvării câmpului "Data închiderii asocierii" o să se închidă asocierea la unitate pentru persoana respectivă și aceasta nu o să mai figureze în meniurile {Personal} și {Adăugare rapidă atribute cadre}.